ADMIN CONSOLE  $\rightarrow$  USER MANAGEMENT  $\rightarrow$ 

# **Okta SCIM Integration**

View in the help center: https://bitwarden.com/help/okta-scim-integration/

### **U bit**warden

### **Okta SCIM Integration**

System for cross-domain identity management (SCIM) can be used to automatically provision and de-provision members and groups in your Bitwarden organization.

#### (i) Note

SCIM Integrations are available for **Teams and Enterprise organizations**. Customers not using a SCIM-compatible identity provider may consider using Directory Connector as an alternative means of provisioning.

This article will help you configure a SCIM integration with Okta. Configuration involves working simultaneously with the Bitwarden web vault and Okta Admin Portal. As you proceed, we recommend having both readily available and completing steps in the order they are documented.

#### **Supported features**

The following provisioning features are supported by this integration:

- Push Users: Users in Okta that are assigned to Bitwarden are added as users in Bitwarden.
- Deactivate Users: Users with the deactivated status will no longer have access to their assigned apps. Deactivating a user in Okta will change their Bitwarden status to revoked.
- Delete user: Users deleted in Okta will be moved to revoked status in the Bitwarden organization.

#### (i) Note

Choosing the suspended status for a user in Okta will **not** result in a revoked status in Bitwarden.

• Push Groups: Groups and their users in Okta can be pushed to Bitwarden.

#### (i) Note

Please note, Bitwarden does not support changing a user's email address once provisioned. Bitwarden also does not support changing a user's email address type, or using a type other than primary. The values entered for email and username should be the same. Learn more.

#### **Enable SCIM**

#### (i) Note

Are you self-hosting Bitwarden? If so, complete these steps to enable SCIM for your server before proceeding.

To start your SCIM integration, open the Admin Console and navigate to **Settings** → **SCIM provisioning**:

### **D** bitwarden

#### Säker och pålitlig lösenordshanterare med öppen källkod för företag

| <b>D bit</b> warden<br>Admin Console                                                                                                    | SCIM provisioning                                                                                    |                           |
|----------------------------------------------------------------------------------------------------|----------------------------------------------------------------------------------------------------|---------------------------|
| Image: Science of the series of the series of the serie | Automatically provision users and groups with your preferred identity provider via SCIM provisioning | <ul> <li>• • •</li> </ul> |
|                                                                                                    | SCIM provisioning                                                                                    |                           |

Select the Enable SCIM checkbox and take note of your SCIM URL and SCIM API Key. You will need to use both values in a later step.

#### Add the Bitwarden app

In the Okta Admin Portal, select **Applications**  $\rightarrow$  **Applications** from the navigation. On the Application screen, select the **Browse App Catalog** button:

### **D** bit warden

#### Säker och pålitlig lösenordshanterare med öppen källkod för företag

| ≡ okta   | ? == | ~ |
|----------|------|---|
| Q Search |      |   |

| Applications           |          |            | <b>⊘</b> H                 | elp |
|------------------------|----------|------------|----------------------------|-----|
| Create App Integration | Browse A | pp Catalog | Assign Users to App More 🔻 |     |
| Q Search               |          |            |                            |     |
| STATUS                 |          | 6          | Okta Admin Console         |     |
| ACTIVE                 | 0        |            |                            |     |
| INACTIVE               | 0        | 3          | Okta Browser Plugin        |     |
|                        |          |            | Okta Dashboard             |     |
|                        |          |            | Browse App Catalog         |     |

In the search bar, enter **Bitwarden** and select **Bitwarden**:

### **Browse App Integration Catalog**

Create New App

| All Integrations 7453                                                                                                    |
|----------------------------------------------------------------------------------------------------|
|                                                                                                    |
| Apps for Good         8           POPULAR SEARCHES :         Bookmark App         SCIM 2.0 Test App         Okta Org2Org         Template App |
| Automation 23                                                                                                    |
| Centralized Logging 11 Rearden Commerce                                                                                                    |
| Directory and HR Sync 14                                                                                                    |
| Bot or Fraud Detection 2 SWA FORWARD FORWARD SWA                                                                                              |
| Identity Proofing 7 Awardco                                                                                                    |
| Identity Governance and 5 SAML                                                                                                    |
| Administration (IGA)                                                                                                    |
| Lifecycle Management 534 See All Results →                                                                                                    |
| Multi-factor Authentication 22 Workflows Connectors COM SAME SWA SOM                                                                          |

Bitwarden Okta App

## **U bit**warden

Select the **Add Integration** button to proceed to configuration.

#### **General settings**

On the General Settings tab, give the application a unique, Bitwarden-specific label. Check the Do not display application icon to users and Do not display application icon in Okta Mobile App options and select Done.

#### Setup provisioning

To setup provisioning, the following steps must be completed in the order presented.

#### **Provisioning settings**

Open the **Provisioning** tab and select the **Configure API Integration** button.

Once selected, Okta will list a few options for you to configure:

|           | Acti         | ve 🔻 🎝 🎝 View Logs Monitor                                                                                                    | r Imports                                                               |
|-----------|--------------|----------------------------------------------------------------------------------------------------|-------------------------------------------------------------------------|
| eneral    | Provisioning | Import Assignments Push Group                                                                                                    | 25                                                                      |
| ettings   |              |                                                                                                    |                                                                         |
| tegration |              | <ul> <li>Bitwarden: Configuration Guide</li> <li>Provisioning Certification: Okta</li> <li>This provisioning integration is p</li> <li>Contact partner support: https://</li> </ul> | e<br>Verified<br>partner-built by Bitwarden<br>//bitwarden.com/contact/ |
|           |              | Enable API integration  Enter your Bitwarden credentials to enable                                                                                                    | Cance a user import and provisioning features.                          |
|           |              | Base URL                                                                                                    | https://scim.bitwarden.com/v2/6f012726-bff2-455b-a4ab-ac6               |
|           |              | API Token                                                                                                    | ••••••                                                                  |
|           |              |                                                                                                    | Test API Credentials                                                    |

### **D** bit warden

1. Check the Enable API Integration checkbox.

2. In the Base URL field, enter your SCIM URL, which can be found on the SCIM Provisioning screen (learn more).

3. In the API Token field, enter your SCIM API Key (learn more).

Once you are finished, use the Test API Credentials button to test your configuration. If it passes the test, select the Save button.

#### **Set Provisioning actions**

After the provisioning settings step has been completed, navigate to the **Provisioning**  $\rightarrow$  **To App** screen. Then, select the **Edit** button:

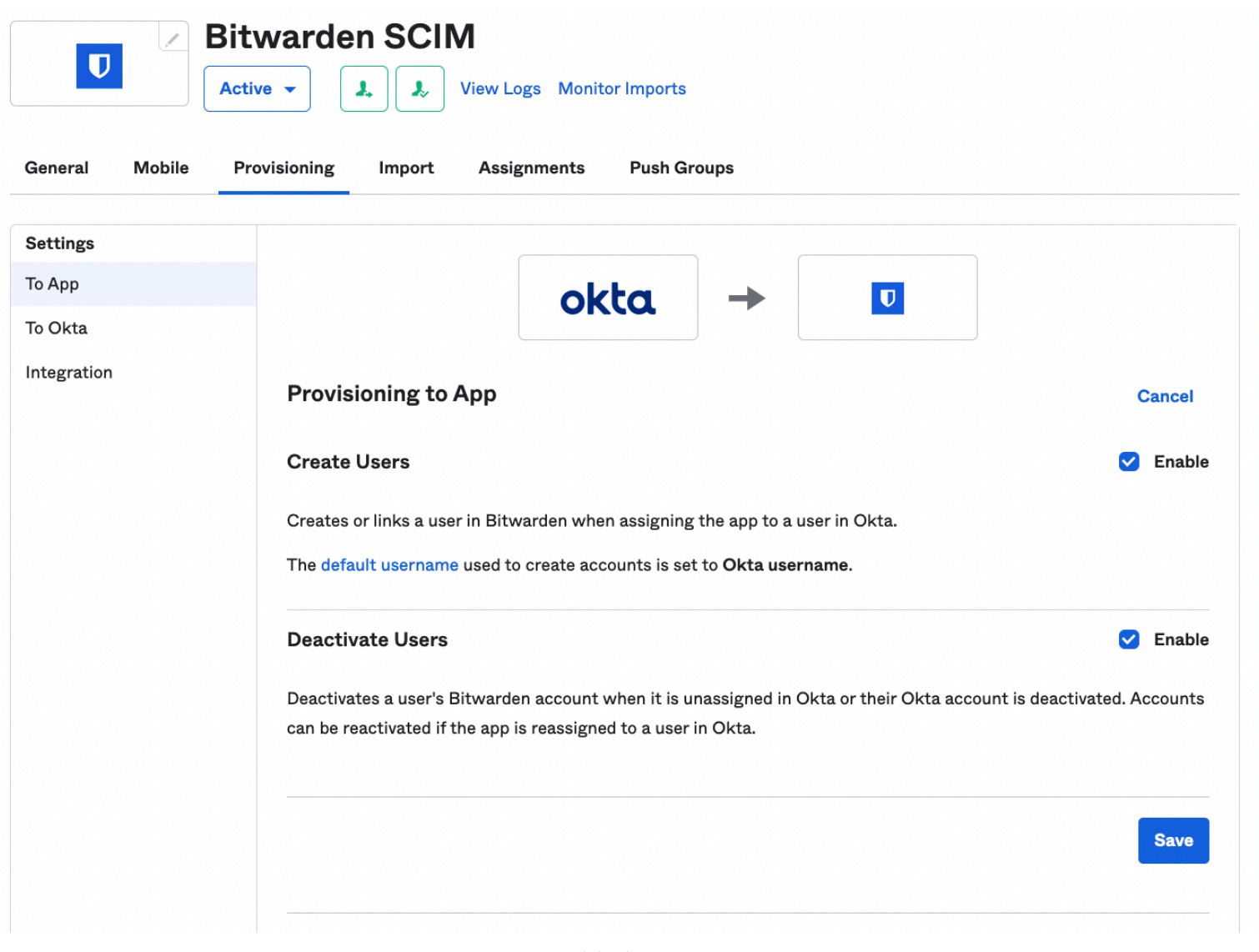

Provisioning To App

Enable, at a minimum, Create Users and Deactivate Users. Select Save when you are done.

#### Assignments

Open the **Assignments** tab and use the Assign dropdown menu to assign people or groups to the application. Assigned users and groups will be automatically issued an invitation. Depending on your workflow, you may need to use the **Push Groups** tab to trigger

## **D** bit warden

group provisioning once they are assigned.

#### Finish user onboarding

Now that your users have been provisioned, they will receive invitations to join the organization. Instruct your users to accept the invitation and, once they have, confirm them to the organization.

#### (i) Note

The Invite  $\rightarrow$  Accept  $\rightarrow$  Confirm workflow facilitates the decryption key handshake that allows users to securely access organization vault data.